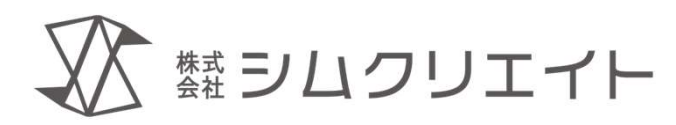

# カード型会員管理アプリ **Card Felice** (カード フェリーチェ) **店舗スタッフ向けマニュアル**

株式会社シムクリエイト

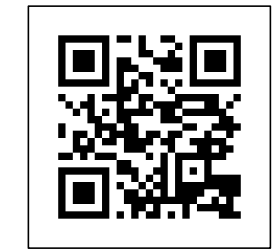

作成:2025.05.22

(https://simcreate.net/)

#### 店舗スタッフ向けマニュアル

2025年 5月22日 Copyright ©2025 株式会社シムクリエイト

本書の内容の一部または全部を無断転載することを禁じます。 本書の内容に関しては、正確を期しておりますが、将来予告無しに変更することがあります。 弊社は提供した資料に基づくいかなる損害の責任も負いません。また将来の開発により生ずる変更によるい かなる損害についても責任を負いません。

Card Felice は株式会社シムクリエイトの商標です。 Windows, Microsoft は Microsoft Corporation の商標または登録商標です。 その他各会社名、各製品名は各社の商標または登録商標です。

本書のイラストの一部は「いらすとや」「イラストAC」の素材を使用しています。

## はじめに

本書は Card Felice Ver.1のGUIに関する解説書です。 店舗スタッフ権限の方を対象に メインメニューを出すまでの起動手順と 目的別の操作内容を説明します。 必要な部分をご覧ください。

【技術的なお問い合わせ先】 Card Felice の技術的な質問は、有料版をご契約のお客様に限り、下記にて受け付けております。 E-mail:cardfelice\_support@simcreate.net

目次

# 1. ログインメニューを出すまで

- 配色について (ライトモード/ダークモード/コントラストテーマ)
- •インストール確認、アプリ起動
- ・ 起動直後の画面(画面別対応)
  - ログイン画面
  - オーナー登録画面
  - 有料ライセンスのお願い画面
- 2. 目的別操作内容
- 3. こんな画面のときどうする

難シムクリエイト

## 配色について(ライトモード/ダークモード/コントラストテーマ)

# Windows11では画面の配色をカスタマイズすることができます。 (スタートメニュー > 設定 > 個人用設定 > 色)

Card Feliceではカスタマイズ設定に追随した配色で表示します。

| ライト | <b>トモード</b> |
|-----|-------------|
|-----|-------------|

| 🚏 CardFelice ログイン中: owner01 |                    | — 🗆 🗙      |
|-----------------------------|--------------------|------------|
| 🚏 אראצב-                    |                    | カードリーダー有効  |
| カード読み取り待ち<br>(Welcome)      |                    | このアプリについて  |
| 会員リスト<br>会員情報編集             | 履歴情報               | スタッフ管理     |
| 会員番号<br>カード割当               | データインポート           | アプリケーション設定 |
|                             | DBバックアップ<br>DBリストア | ログアウト      |

| ダ | ーク | E– | ド |
|---|----|----|---|
|   |    |    |   |

| でGradhelice ログイクチー: ownerの「<br>学 メインメニュー |                    | ー し ×<br>カードリーダー有効 |
|------------------------------------------|--------------------|--------------------|
| カード読み取り待ち<br>(Welcome)                   |                    | このアプリについて          |
| 会員リスト<br>会員情報編集                          | 履歴情報               | スタッフ管理             |
| 会員番号<br>カ−ド割当                            | データインポート           | アプリケーション設定         |
|                                          | DBバックアップ<br>DBリストア | ログアウト              |

#### コントラストテーマ

| 🕈 CardFelice ログイン中:owner01 |                    | - 🗆 X      |
|----------------------------|--------------------|------------|
| 🚏 メインメニュー                  |                    | カードリーダー有効  |
| カード読み取り待ち<br>(Welcome)     |                    | このアプリについて  |
| 会員リスト<br>会員情報編集            | 履歴情報               | スタッフ管理     |
| 会員番号<br>カ−ド割当              | データインポート           | アプリケーション設定 |
|                            | DBバックアップ<br>DBリストア | ログアウト      |

# Card Felice の起動

※事前にパソコンの電源を投入して、管理者アカウントでログインしてください。 Card Felice のインストールが完了した パソコンのデスクトップ画面には、右図 のような起動アイコンが追加されていま す。

これをマウスでダブルクリックするか、 タッチパネルであればダブルタップ

すると、Card Felice アプリケーション が起動します。

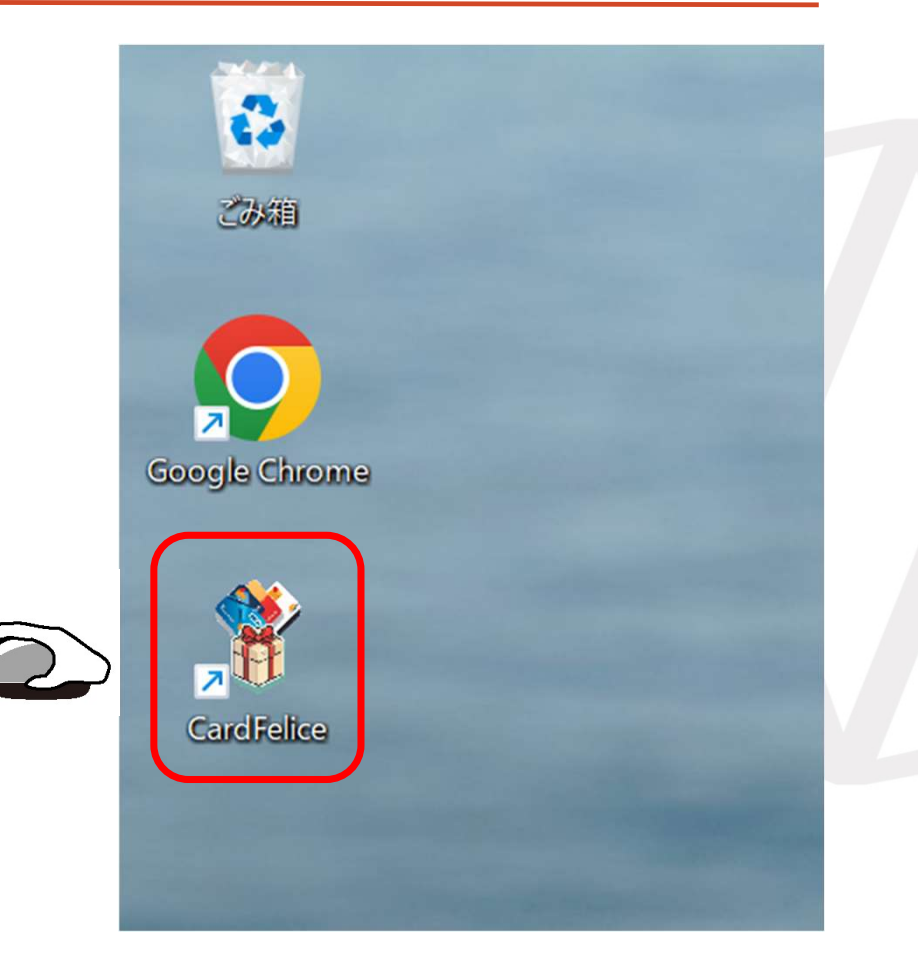

たま<br />
シロクリエイト

# 起動直後の画面別対応

スプラッシュ画面の後に出現する 画面は3種類あります。 (A)ログイン画面 (B)オーナー登録画面 (C)有料ライセンスのお願い画面

# (A)ログイン画面①【通常】

インストール後の初期設定が終了 していれば、起動直後は右図のよ うな画面が表示されます。

アプリケーションではカードリー ダーが認識されており、オーナー またはスタッフのNFCカードが読 取られるのを待機しています。

スタッフカードをかざしてログイ ンしてください。メインメニュー 画面に切り替わります。

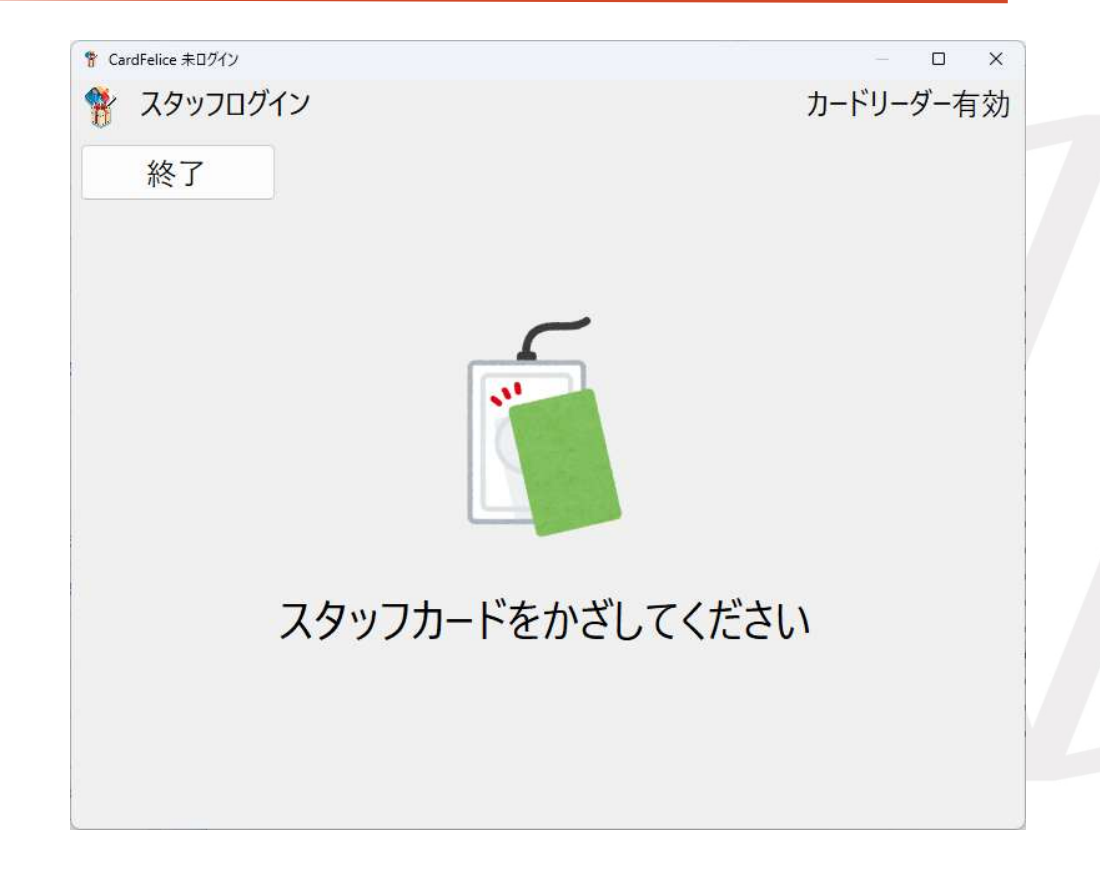

# (A)ログイン画面②【カードリーダートラブル】

起動前にカードリーダーと接続出 来なかったり、ログイン画面表示 中に接続が切れたりすると、 「カードリーダーが無効です。」 という警告ダイアログがモーダル 表示されます。

「3. こんな画面のときどうする」の 「カードリーダーが無効です」ダイア ログの項を参照して解消してください。

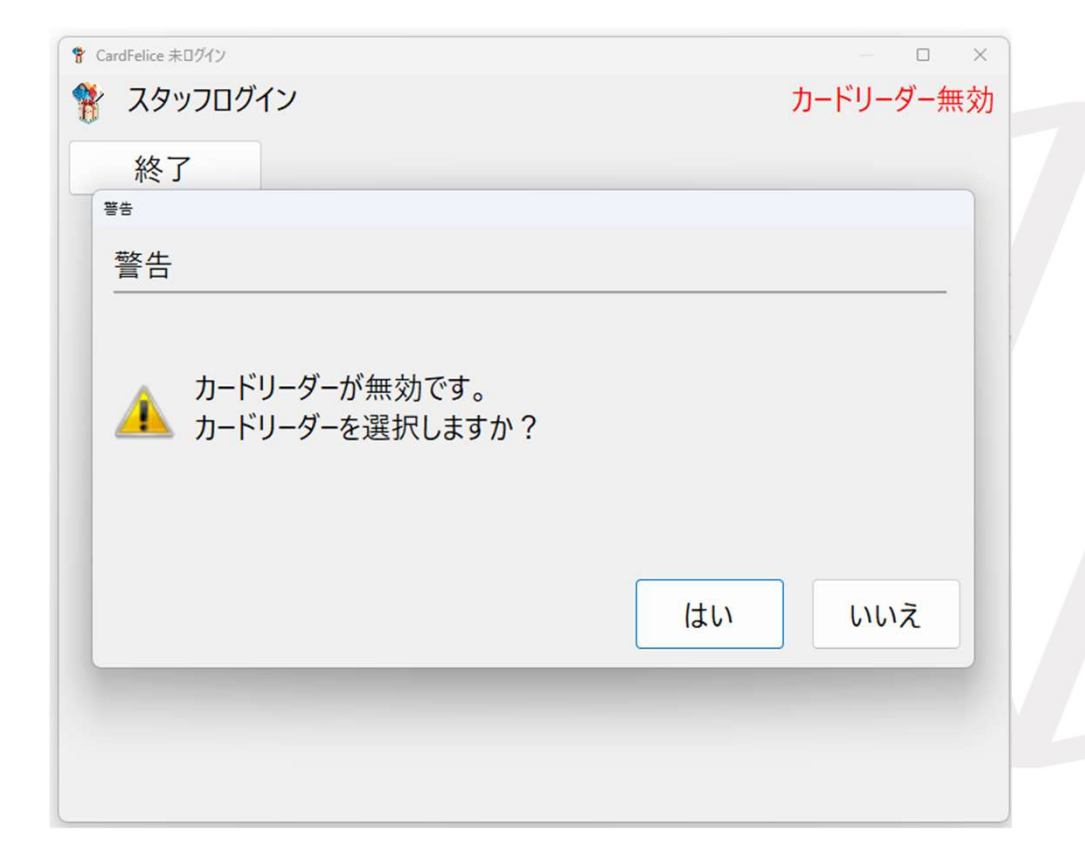

# (B)オーナー登録画面・カードリーダーの選択

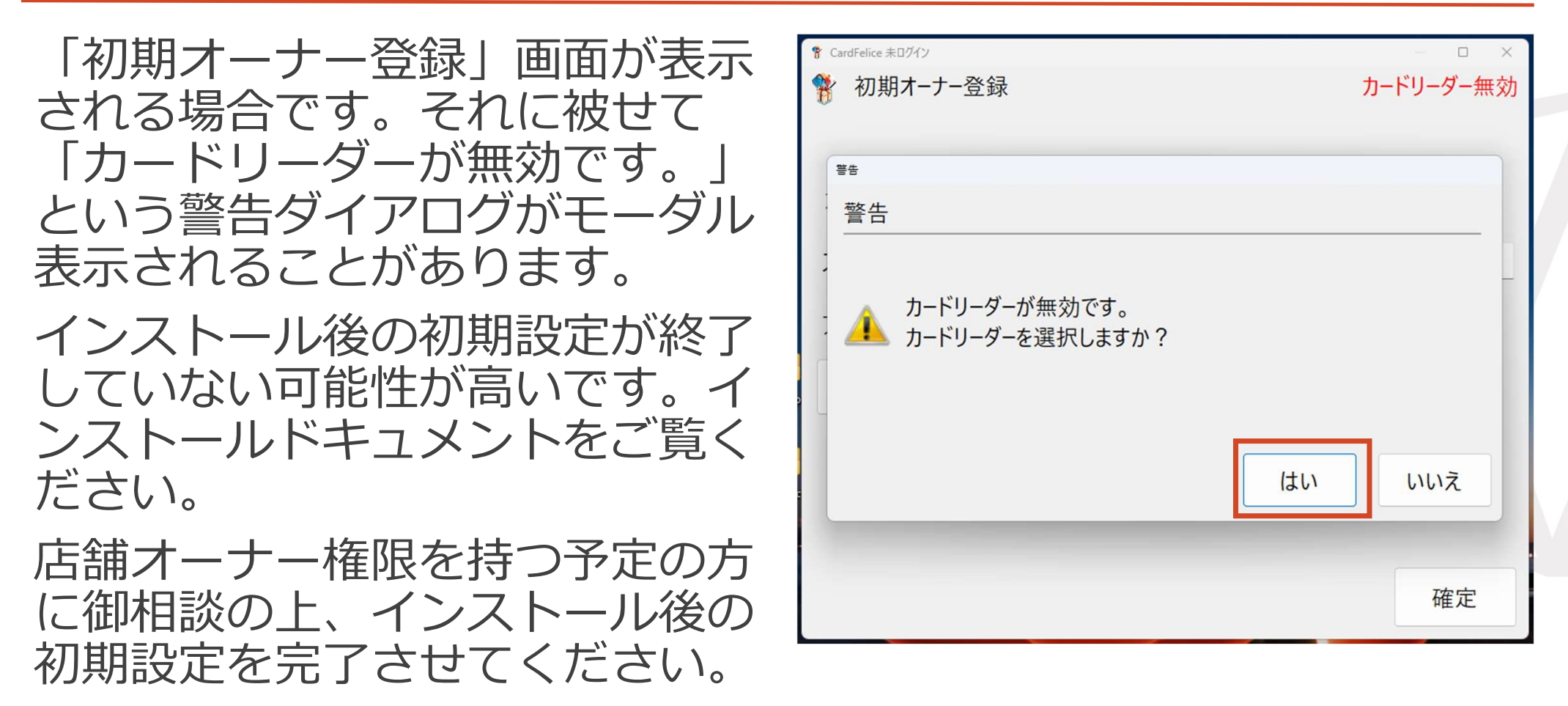

# (C)有料ライセンスのお願い画面

「ライセンスエラー」ダイアログと 「有料ライセンスのお願い」画面が 表示される場合です。

有料ライセンスファイルが破損した、 または試用ライセンスの利用期限 (180日)を経過した状態です。

オーナーの方に御相談のうえ、ライ センスを取得あるいは回復してくだ さい。

オーナー向けマニュアルの「3. こんな画面の ときどうする」の「有料ライセンスのお願い画 面」の項を参照して対応してください。

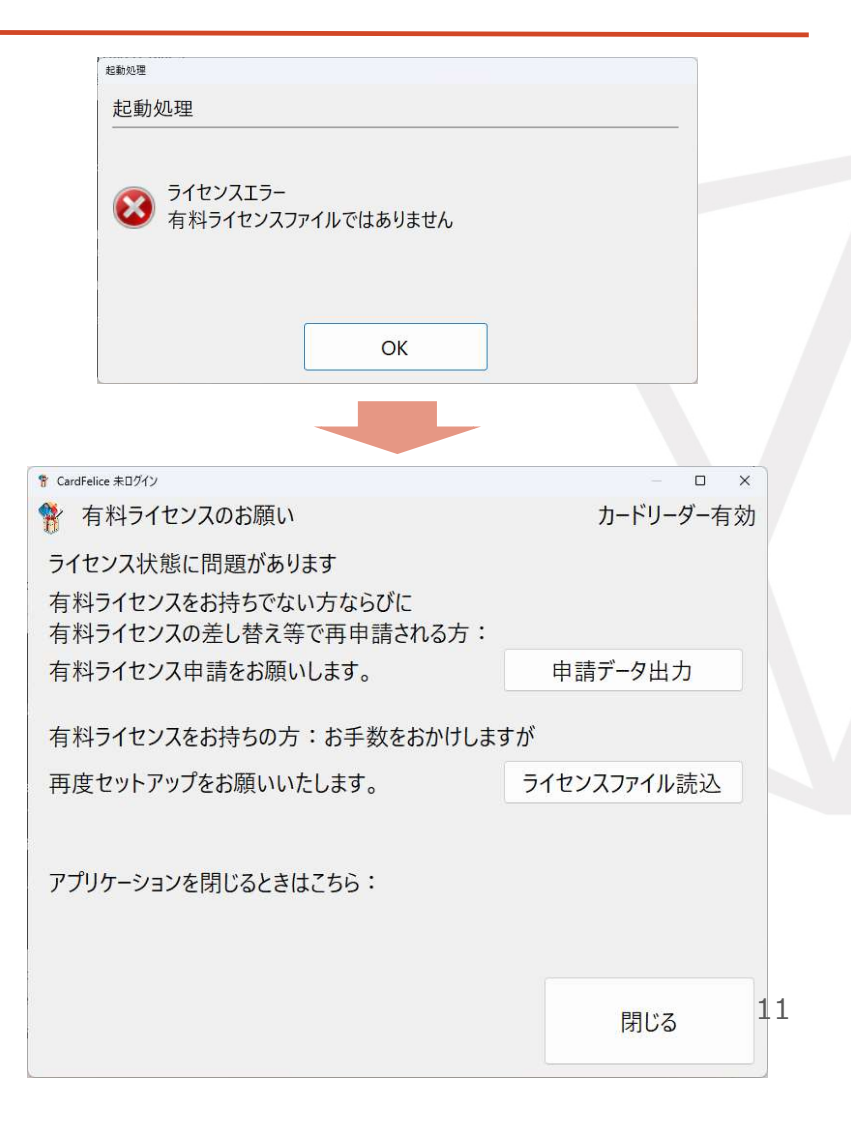

目次

# 1. ログインメニューを出すまで

- 2. 目的別操作内容
  - 来店管理
  - ポイント入力
  - 会員のランクを上げる
- 3. こんな画面のときどうする

# スタッフログイン後の画面

画面例はスタッフ権限のICカードでログイ ンした場合の「メインメニュー」画面です。 スタッフが取り扱える「カード読み取り待 ち」「このアプリについて」「ログアウ ト」の3個のボタンのみ押下可能となって おり、その他のボタンはオーナー専用です。

| 🅈 CardFelice ログイン中:staff01 |                    | – o x      |
|----------------------------|--------------------|------------|
| メインメニュー                    |                    | カードリーダー有効  |
| カード読み取り待ち<br>(Welcome)     |                    | このアプリについて  |
| 会員リスト<br>会員情報編集            | 履歴情報               | スタッフ管理     |
| 会員番号<br>カード割当              | データインポート           | アプリケーション設定 |
|                            | DBバックアップ<br>DBリストア | ログアウト      |

## 来店管理①メインメニュー画面

目的別に操作内容を説明していきます。 ここでは「来店管理」を扱います。

スタッフは「カード読み取り待ち」ボタン を押下して「カード読み取り待ち」画面を 呼び出します。

| 🚏 CardFelice ログイン中:staff01 |                    | – 🗆 X      |
|----------------------------|--------------------|------------|
| 🍄 メインメニュー                  |                    | カードリーダー有効  |
| カード読み取り待ち<br>(Welcome)     |                    | このアプリについて  |
| 会員リスト<br>会員情報編集            | 履歴情報               | スタッフ管理     |
| 会員番号<br>カード割当              | データインポート           | アプリケーション設定 |
|                            | DBバックアップ<br>DBリストア | ログアウト      |

# 来店管理②会員カード読取り表示画面:初期画面

画面例は「カード読み取り待ち」画面の初 期表示です。

会員のICカードをかざすと、ICカード番号 が読み取られ、それを手掛かりに会員情報 が表示されます。表示内容は時間が経てば 自動的に消去されます。

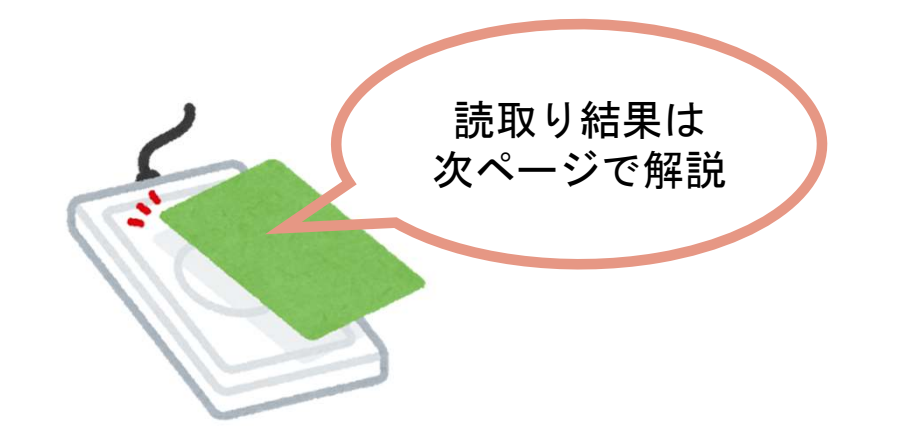

| 脊 CardFelice ログイン中:staff01 |      | - O X      |
|----------------------------|------|------------|
| 🐕 会員カード読取り表示               |      | カードリーダー有効  |
| 戻る                         |      | ~          |
| 会員番号                       | 性別   | ランク:       |
| 氏名                         |      | 情報<br>詳細   |
| 前回の御来店:                    | 御来店「 | 旦          |
| 会員カードをかざしてくださ              | ะเา  | ポイント<br>詳細 |

#### 来店管理③会員カード読取り表示画面:読取り結果

会員ICカード番号を読み取って会員情報を 表示した結果例です。以下の情報が表示さ れます。これらはオーナーによって入力済 みのデータです。

- ・会員番号
- ・性別
- ・ランク
- ・氏名、振り仮名
- ・前回来店時刻
- ・過去の来店回数
- ・会員の備考欄
- 「情報詳細」画面で詳細な会員情報を参照 できます。

| CardFelice ログイン中: staff01 |             |          |         | – 🗆 X          |
|---------------------------|-------------|----------|---------|----------------|
| 🚏 会員カード読取り表示              |             |          |         | カードリーダー有効      |
| 戻る                        | 111: 会員     | 壱号[#1] 2 | 2025/01 | /29 11:21:01 × |
| 会員番号 1                    |             | 性別       | 男性      | ランク:0          |
| <sub>氏名</sub> かいいん いち     | ごう<br>壱号    |          |         | 情報<br>詳細       |
| 前回の御来店:2025/01            | /17 17:08:3 | 0 御来     | 店 過去    | 半年で 2回         |
| 会員カードを                    | 読み取りま       | した       |         | ポイント<br>詳細     |

#### 【注意】会員カードを持参しなかった会員の来店管理はできません。後から来店履歴 を挿入することも、現在はできません。

## 来店管理④会員カード読取り表示画面:情報消去

会員ICカード番号を読み取って会員情報を 表示した後、オーナーがアプリケーション 設定で決めた時間の経過後に、読取り結果 が消去されます。これは長時間表示すると 情報漏えいの恐れがあるためです。

スタッフは、情報の消去を待たずに次の会員ICカードを読み取ることができます。

| 😵 CardFelice ログイン中:staff01 |         | - o x                        |
|----------------------------|---------|------------------------------|
| 😚 会員カード読取り表示               |         | カードリーダー有効                    |
| 戻る                         | 115: 会員 | 参号[#3] 2025/01/29 11:47:41 ~ |
| 会員番号 3                     | 115: 会員 | 参号[#3] 2025/01/29 11:47:41   |
|                            | 114: 会員 | 弐号[#2] 2025/01/29 11:47:09   |
| かいいん さん                    | 113: 会員 | 壱号[#1] 2025/01/29 11:46:55   |
| 氏名                         | 112: 会員 | 壱号[#1] 2025/01/29 11:23:22   |
| 스믐                         | 111: 会員 | 壱号[#1] 2025/01/29 11:21:01   |
| エ貝                         | 110: 会員 | 壱号[#1] 2025/01/29 11:19:50   |
|                            | 109: 会員 | 壱号[#1] 2025/01/17 17:08:30   |
| 前回の御来店:なし                  | 108: 会員 | 壱号[#1] 2025/01/17 17:08:28   |

| 🚏 CardFelice ログイン中:staff01           |         |               | – 🗆 X              |
|--------------------------------------|---------|---------------|--------------------|
| 😚 会員カード読取り表示                         |         |               | カードリーダー有効          |
| 戻る                                   | 111: 会員 | 壱号[#1] 2025   | 5/01/29 11:21:01 ~ |
| 会員番号                                 |         | 性別            | ランク:               |
| 氏名                                   |         |               | 情報<br>詳細           |
| 前回の御来店:                              |         | 御来店           | 回                  |
|                                      |         |               |                    |
| ーーーーーーーーーーーーーーーーーーーーーーーーーーーーーーーーーーーー | かざしてくた  | ごさい<br>「去しました | ポイント<br>詳細         |

#### 来店管理⑤会員カード読取り表示画面:連続のカード読取り

#### 複数の会員ICカードを連続して読み取ることができます。

| and the second second sec |               |                                                                                                    |                              |                            |                              |
|----------------------------------------------------------------------------------------------------|---------------|----------------------------------------------------------------------------------------------------|------------------------------|----------------------------|------------------------------|
| 窄 CardFelice ログイン中:staff01                                                                                                    | – 🗆 X         | 客 CardFelice ログイン中:staff01                                                                                                    | - <b>-</b> ×                 | 客 CardFelice Dグイン中:staff01 | - • ×                        |
| 💡 会員カード読取り表示                                                                                                    | カードリーダー有効     | 😚 会員カード読取り表示                                                                                                    | カードリーダー有効                    | 会員カート読取り表示                 | カードリーダー有効                    |
| 戻る 113: 会員 壱号[#1] 2025/01/                                                                                                    | 29 11:46:55 ~ | 戻る 114: 会員                                                                                                    | 弐号[#2] 2025/01/29 11:47:09 ~ | 戻る 115: 会員                 | 参号[#3] 2025/01/29 11:47:41 ~ |
| 会員番号 1 性別 男性                                                                                                    | ランク:0         | 会員番号 2                                                                                                    | 性別 女性 ランク:0                  | 会員番号 3                     | 性別 その他 ランク:0                 |
| <sup>あいいん いちごう</sup><br>会員 壱号                                                                                                    | 情報<br>詳細      | (成本) かいいん にごう (大学) (大学) (たいう) (たいう) (たい) (たいう) (たい) (たい) (たい) (たい) (たい) (たい) (たい) (たい | 情報<br>詳細<br>フ                |                            | 情報<br>詳細<br><b>号</b>         |
| 前回の御来店:2025/01/29 11:21:01 御来店 過去:                                                                                                    | 半年で 2回        | 前回の御来店:なし                                                                                                    | 御来店 過去半年で 0回                 | 前回の御来店:なし                  | 御来店 過去半年で 0回                 |
| 会員カードを読み取りました                                                                                                    | ポイント<br>詳細    | 会員カードを読み取りま                                                                                                    | した ポイント<br>詳細                | 会員カードを読み取り                 | ました<br>詳細<br>18              |

## 来店管理⑥過去の来店履歴呼出し

画面右上方のコンボボックスに直近32件の 来店履歴が選択できるようになっています。 この場で過去来店履歴を見ることができる ようになっています。

取得した来店履歴を修正することはできま せん。「情報詳細」ボタンで詳細な会員情 報を表示することができます。

過去来店履歴での「ポイント詳細」ボタン は、無効です。

|                            | * CardFelice ログイン中: staff01                                                                                                    | – o x                                                                                                    |
|----------------------------|----------------------------------------------------------------------------------------------------|----------------------------------------------------------------------------------------------------|
|                            | 🚏 会員カード読取り表示                                                                                                    | カードリーダー有効                                                                                                    |
|                            | 戻る 115: 会員 参号[#3] 20                                                                                                    | 25/01/29 11:47:41 ~                                                                                                    |
| * CardFalice ログイン中:ctaff01 | 会員番号 3<br>かいいん さん113:会員 参号(#3) 20<br>114:会員 弐号(#2) 20<br>114:会員 弐号(#2) 20<br>113:会員 壱号(#1) 20<br>112:会員 壱号(#1) 20<br>111:会員 壱号(#1) 20<br>111:会員 壱号(#1) 20<br>110:会員 壱号(#1) 20<br>109:会員 壱号(#1) 20<br>109:会員 壱号(#1) 20 | 25/01/29 11:47:41<br>25/01/29 11:47:09<br>25/01/29 11:46:55<br>25/01/29 11:23:22<br>25/01/29 11:21:01<br>25/01/29 11:19:50<br>25/01/29 11:19:50<br>25/01/17 17:08:30<br>25/01/17 17:08:28 |
| 😚 会員カード読取り表示               | カー                                                                                                    | ドリーダー有効                                                                                                    |
| 戻る 116: 会                  | 員 壱号[#1] 2025/01/29                                                                                                    | 12:11:55 ~                                                                                                    |
| 会員番号 1                     | 性別男性                                                                                                    | ランク:0                                                                                                    |
| かいいん いちごう                  |                                                                                                    | 情報 詳細                                                                                                    |
| 会員 壱                       | 号                                                                                                    |                                                                                                    |
| 前回の御来店:2025/01/29 11:4     | 46:55 御来店 過去半年                                                                                                    | で 2回                                                                                                    |
|                            |                                                                                                    |                                                                                                    |
| 会員カードをかざして<br>来店履歴選択中      | てください<br>っです                                                                                                    | ポイント<br>詳細                                                                                                    |

20

会員カード

読取り表示画面

## ポイント入力①会員カード表示画面にポイント入力画面が被さる

目的別に操作内容を説明していきます。 ここでは「ポイント入力」を扱います。 会員ICカードを読み取って会員情報を表示 するタイミングで、オーナーがアプリケー ション設定で「入力画面の自動表示」を選 択している場合、ポイント入力ダイアログ が開きます。

スタッフはポイントの付与と消費の情報を 入力し終えたら、次の会員ICカードを読み 取ることができます。

| P CardFelice Dグイ     A ロコ     ポイント入力 | ン中:stafl<br>」 *== | 01<br>Em-11-E - |            |      |       |
|--------------------------------------|-------------------|-----------------|------------|------|-------|
| 付与P                                  |                   | - 0             | ~ +<br>+10 | +50  | +100  |
| 消費P                                  |                   | - 0<br>+50      | +100       | +500 | +1000 |
| 金額                                   |                   |                 | 0:         |      |       |
| 残存P                                  | 20                | 総金額             | 円          | 更新   | キャンセル |

# ポイント入力②ポイント入力支援機能:パーツの説明

①付与ポイントを1減少させるボタン ②付与ポイント表示コンボボックス 直接入力可能、100/500/1000ポイント入力 ③付与ポイントを1増加させるボタン ④付与コメント入力 ⑤付与ポイントを5増加させるボタン ⑥付与ポイントを10増加させるボタン ⑦付与ポイントを50増加させるボタン ⑧付与ポイントを100増加させるボタン ⑨消費ポイント入力をアクティブにするラベル ⑩ポイントを1減少させるボタン ⑪消費ポイント表示コンボボックス 直接入力可能、100/500/1000ポイント入力 迎消費ポイントを1増加させるボタン 13消費コメント入力 (4)消費ポイントを5増加させるボタン ⑮消費ポイントを10増加させるボタン ⑥消費ポイントを50増加させるボタン ⑪消費ポイントを100増加させるボタン

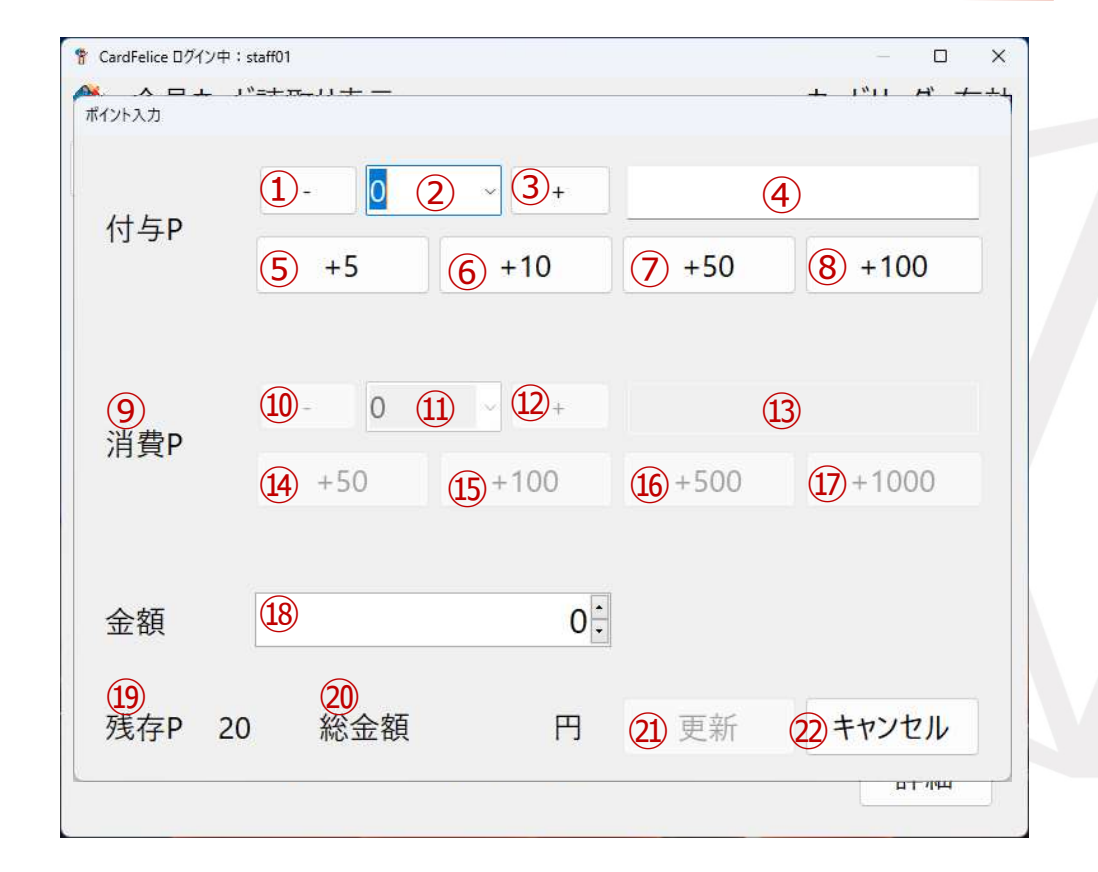

# ポイント入力③ポイント入力支援機能:パーツの説明(続き)

18金額の入力 直接入力、UpDownボタンでの増減
19残存ポイント表示ラベル
20総金額表示ラベル
20付与ポイント・消費ポイント更新ボタン 更新に成功するとダイアログが閉じる
20ポイント入力なしでダイアログを閉じるボタン

| <mark>калара</mark> | • ب | = <del>+ 17</del> | <u>+</u> –             |                |         |                | <u>א וויין ד</u>                       | <u>е т</u> |
|---------------------|-----|-------------------|------------------------|----------------|---------|----------------|----------------------------------------|------------|
| 付与P                 |     | 1)-<br>(5)        | +5                     | 2 3<br>6 +10   | )+<br>) | 7 +50          | <ul><li>(4)</li><li>(8) +100</li></ul> |            |
| <b>9</b><br>消費P     |     | 10 -<br>14        | +50                    | 1) 12<br>15+10 | )+      | <u>16</u> +500 | <b>13</b><br><b>17</b> +1000           |            |
| 金額                  |     | (18)              |                        |                | 0.      |                |                                        |            |
| 19<br>残存P           | 20  |                   | <mark>20</mark><br>総金額 |                | 円       | 21) 更新         | 22キャンセル                                |            |

# ポイント入力④ポイント入力例:70ポイント付与する

70ポイント付与するには複数の方法があります

【方法その1】

③のボタンを②が70と表示されるまで押す

【方法その2】 ②に70と直接入力する

【方法その3】

⑤⑥⑦のボタンを組み合わせて②が70と表示される まで押す

【方法その4】

⑧のボタンを押して100増加させ、①のボタンを押して70に調整する

| ************************************ |    | = <del>+ 11</del> - | 11 <del>4</del> -      |                  |         |                | /  | <u>т і,і ы, т</u> | ~<br>+4 |
|--------------------------------------|----|---------------------|------------------------|------------------|---------|----------------|----|-------------------|---------|
| 付与P                                  |    | 1-<br>5             | +5                     | 2 3              | )+      | 7 +50          | 4  | (8) +100          |         |
| 9<br>消費P                             |    | 10 -<br>14          | +50                    | 1) 12<br>(15)+10 | )+<br>0 | <b>16</b> +500 | 13 | 17)+1000          |         |
| 金額                                   | [  | 18                  |                        |                  | 0.      |                |    |                   |         |
| 19<br>残存P                            | 20 |                     | <mark>20</mark><br>総金額 |                  | 円       | 21) 更新         | Ć  | 2 キャンセル           |         |

# ポイント入力⑤ポイント入力例:800ポイント消費する

800ポイント付与するには複数の方法があります

【共通】

⑨のラベルをクリックして消費ポイント入力欄を有 効化する

【方法その1】 迎のボタンを②が800と表示されるまで押す

【方法その2】 ⑪に800と直接入力する

【方法その3】

④⑤⑥のボタンを組み合わせて⑪が70と表示される まで押す

【方法その4】

①のボタンを押して1000増加させ、⑪のボタンを押して800に調整する

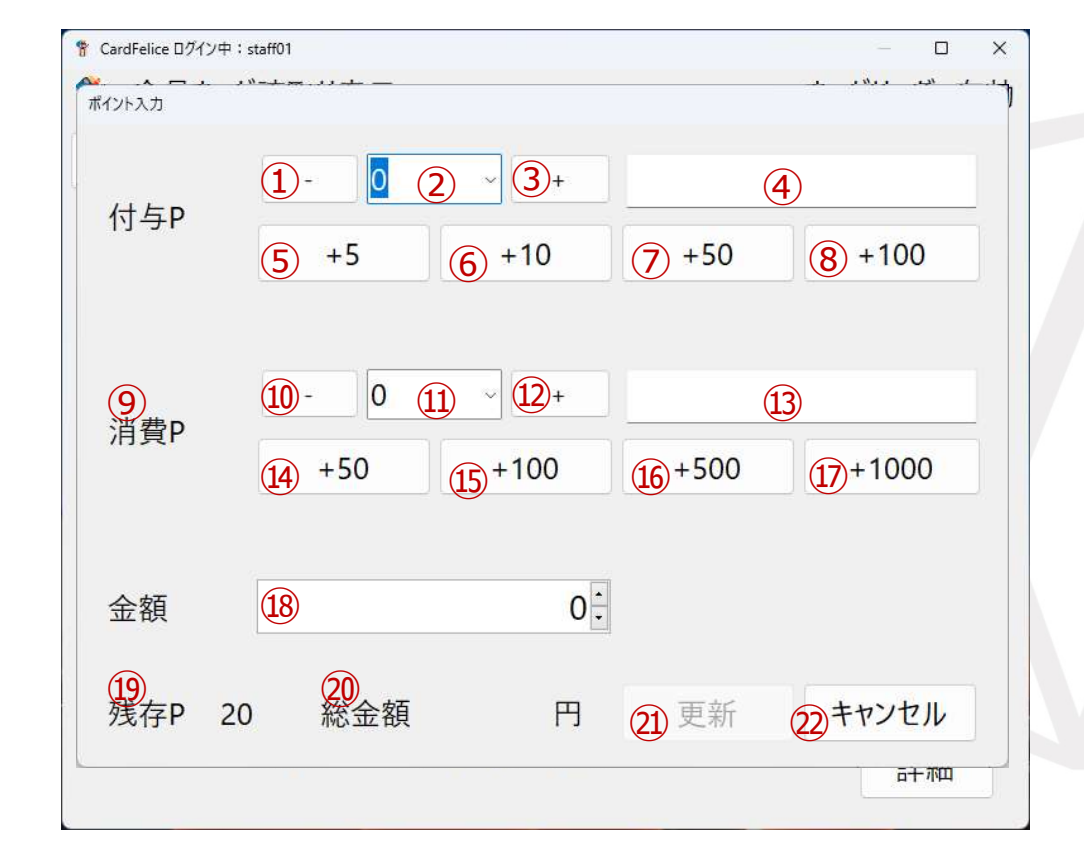

# ポイント入力⑥ルール詳細

- (1)自動入力できるのは1日に1回までです。入力後は ポイント入力ダイアログは自動で開きません。
- (2)会員カード読取り表示画面から「ポイント詳細」 ボタンを押下すると手動でポイント入力できます。
- (3) 19残存ポイントを越えて消費ポイントをセットすることはできません。
- (4) ④更新ボタンか②キャンセルボタンを押してダイ アログを閉じるとポイント操作が確定します。以降この来店について、ポイントを操作することはできません。
- (5)会員カード読取り表示画面の「ポイント履歴」コンボボックスで選択した過去の来店履歴についてポイント入力できません。
- (6)カード無しで来店された場合、来店履歴同様ポイ ントについても入力ができませんし、事後のポイ ント付与および消費についても現在はできません。

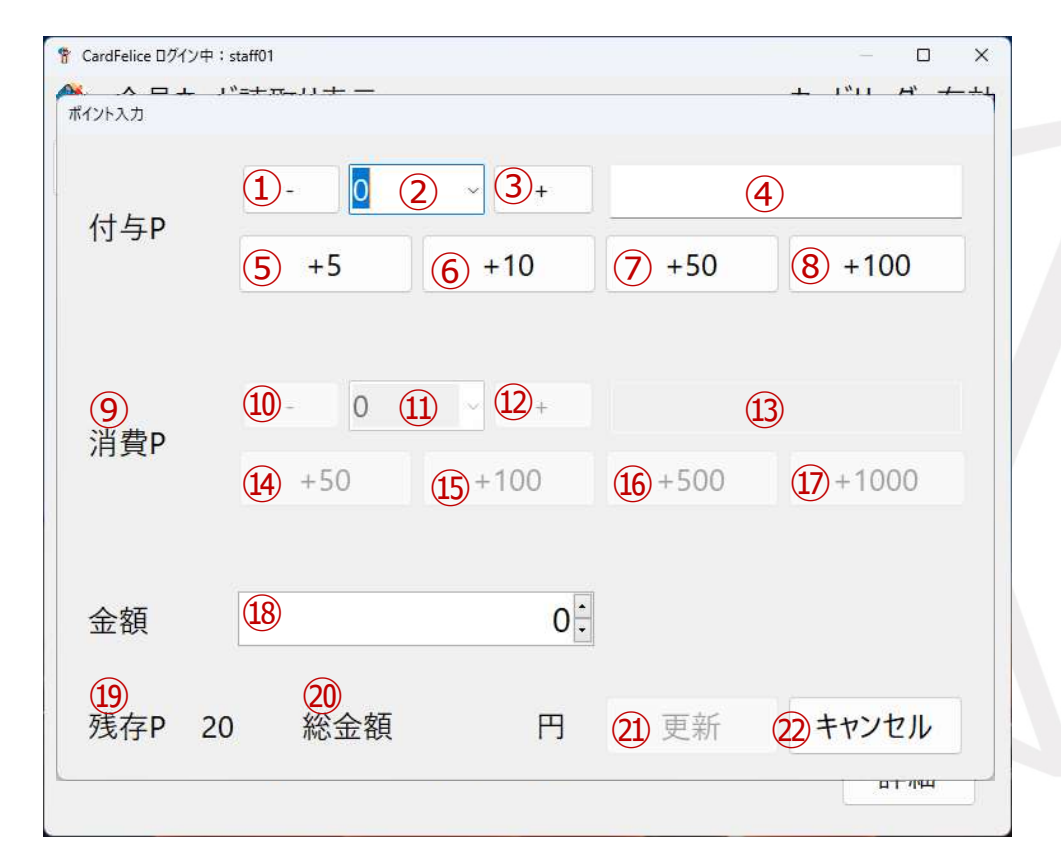

熱シロクリエイト

# 会員のランクを上げる

スタッフが来店管理の時に会員のランクを 上げることができます。

会員ICカード番号を読み取って会員情報を 表示した状態の画面例です。

ここで「情報詳細」ボタンを押下し、会員 情報詳細画面に切り替えます。

「個人情報」タブを選択すると、先頭にラ ンクの項目が見えます。UpDownボタンを 押してランク値を上下させます。

希望のランク値をセットできたら、「確 定」ボタンを押して確定させ、会員カード 読取り画面に戻ります。

ランク値が変化して表示されます。

| 🚏 CardFelice ログイン中:staff01 |                    | – 🗆 X                                      |
|----------------------------|--------------------|--------------------------------------------|
| 😚 会員カード読取り表示               |                    | カードリーダー有効                                  |
| 戻る 111: 会員 🦉               | 壱号[#1] 2025/       | /01/29 11:21:01 ~                          |
| 会員番号 1                     | 性別 男性              | 生 = = 2 / 7 + 0                            |
| 低い いちごう 一会員 壱号             | ÷                  | 情報詳細                                       |
| 前回の御来店:2025/01/17 17:08:30 | 御来店過               | 過去半年で2回                                    |
|                            | * CardFelice ログイン中 | P:staff01 - C X                            |
|                            | 🕈 会員情報             | 報詳細カードリーダー有効                               |
|                            | 戻る                 | 残存P 20 通算来店回数 2                            |
| 会員カードを読み取りまし               | 個人情報               | 来店履歴 ポイント履歴 ポイント集計                         |
|                            | 会員番号               | 1 ランク 0                                    |
|                            | カードID              | 01-2E-5C-C5-D7-8D-62-5D カード再割当             |
|                            | 氏名                 | 会員 壱号                                      |
|                            | ふりがな               | かいいん いちごう                                  |
|                            | 電話番号               | 0789396877<br>市外局番を含む10府または11府の番号 (ハイフン無し) |
|                            | 無効化                | 確定                                         |

たま<br />
シロクリエイト

目次

## 1. ログインメニューを出すまで

- 2. 目的別操作内容
- 3. こんな画面のときどうする
  - ・ ロック中と表示される
  - ・
     画面ロック状態のままログインスタッフが不在になった
  - カードリーダーが無効ですと表示される
  - •「有料ライセンスのお願い」画面が出る
  - エラーメッセージが表示される

# 「ロック中」と表示される①

画面例は「メインメニュー」画面で画面が ロックされた場合の表示です。

権限の低いスタッフもしくは外部の人間の 不正な操作から保護するのが目的です。

原則ログインしたスタッフまたはオーナー がNFCカードを読み込ませて解除してくだ さい。オーナーはスタッフログインでロッ クされていてもロック解除できます。

ロックまでの時間はオーナーがアプリケー ション設定で調節できます。

このロック機能は、Windows標準のロック・スクリーンセーバーとは別ものです。

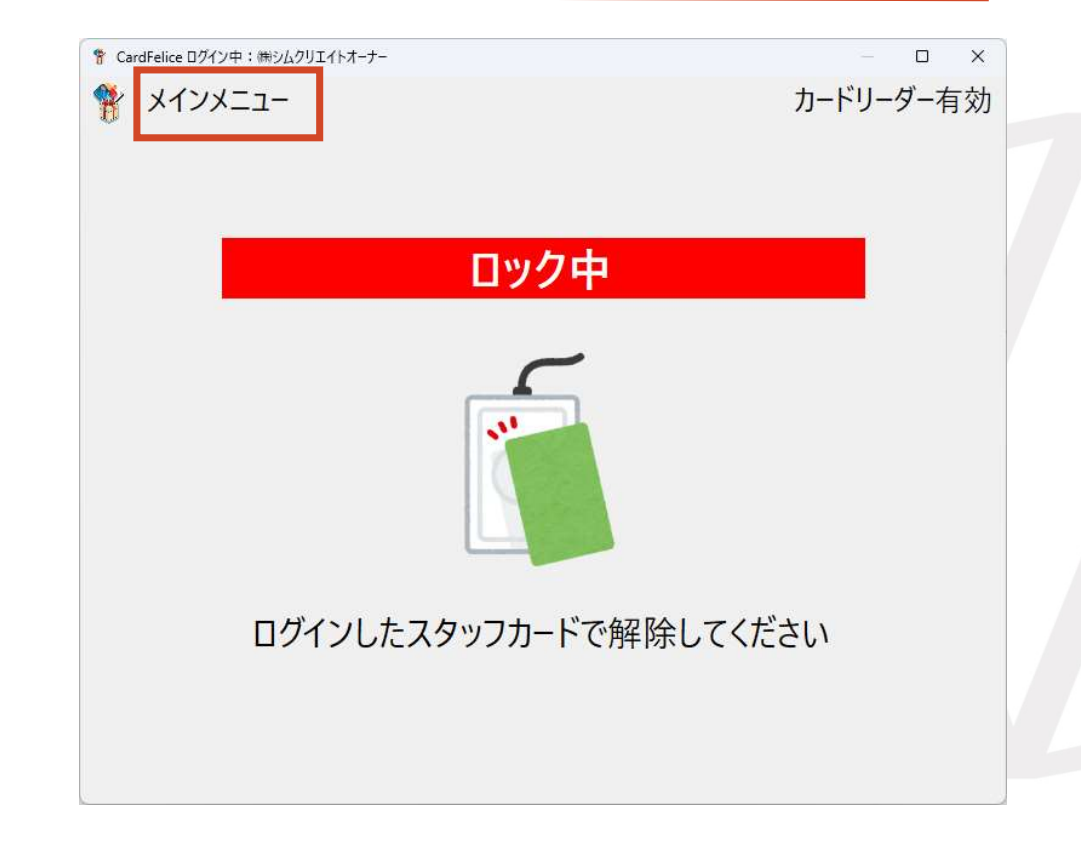

たま<br />
シロクリエイト

# 「ロック中」と表示される②

ロックの解除とは違いますが、画 面右肩の「×」ボタンを押してア プリケーションを終了させ、再度 起動させることによっても脱出で きます。

ただし、この方法ではロック対象 の画面で作業中・編集中だった内 容は失われます。

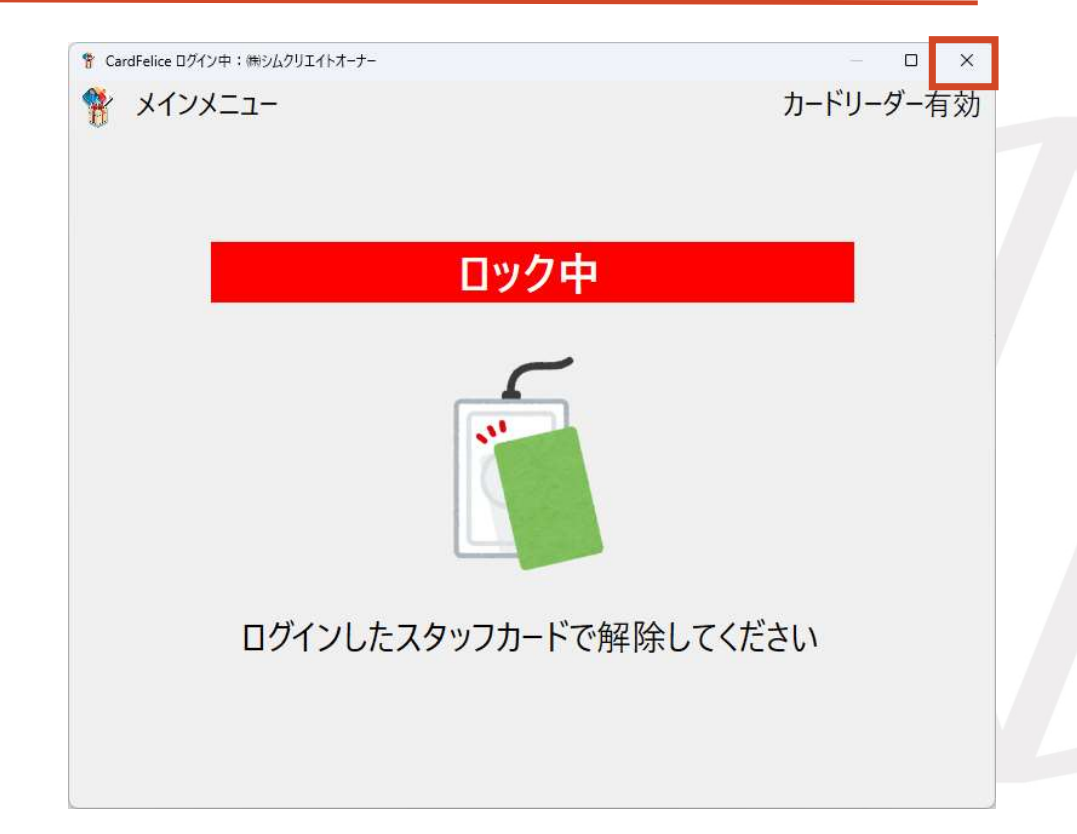

#### たま<br /> シロクリエイト

# 画面ロック状態のままログインスタッフが不在になった

画面例は「メインメニュー」画面で画面が ロックされた場合の表示です。

ログインスタッフが不在のままロック状態 に陥ったときは、オーナーカードでロック を解除できます。

設計上、ログインスタッフ以外のスタッフ カードでは解除できませんので御注意くだ さい。

| <ul> <li>CardFelice ログイン中: (株シムクリエイトオーナー</li> <li>メインメニュー</li> </ul> | カードリ- | ロ<br>-ダー有 | ×<br>ī効 |
|----------------------------------------------------------------------|-------|-----------|---------|
| ロック中                                                                 |       |           |         |
|                                                                      |       |           |         |
| ログインしたスタッフカードで解除してく                                                  | ださい   |           |         |
|                                                                      |       |           |         |

# カードリーダーが無効ですと表示される①

「メインメニュー」画面で「カー ドリーダーが無効です。」という 警告ダイアログがモーダル表示さ れることがあります。他の画面で も同様に表示されることがありま す。

原因の大半はカードリーダーの接 続不良を検出したためです。

「はい」を選択して、カードリー ダー選択ダイアログを表示します。

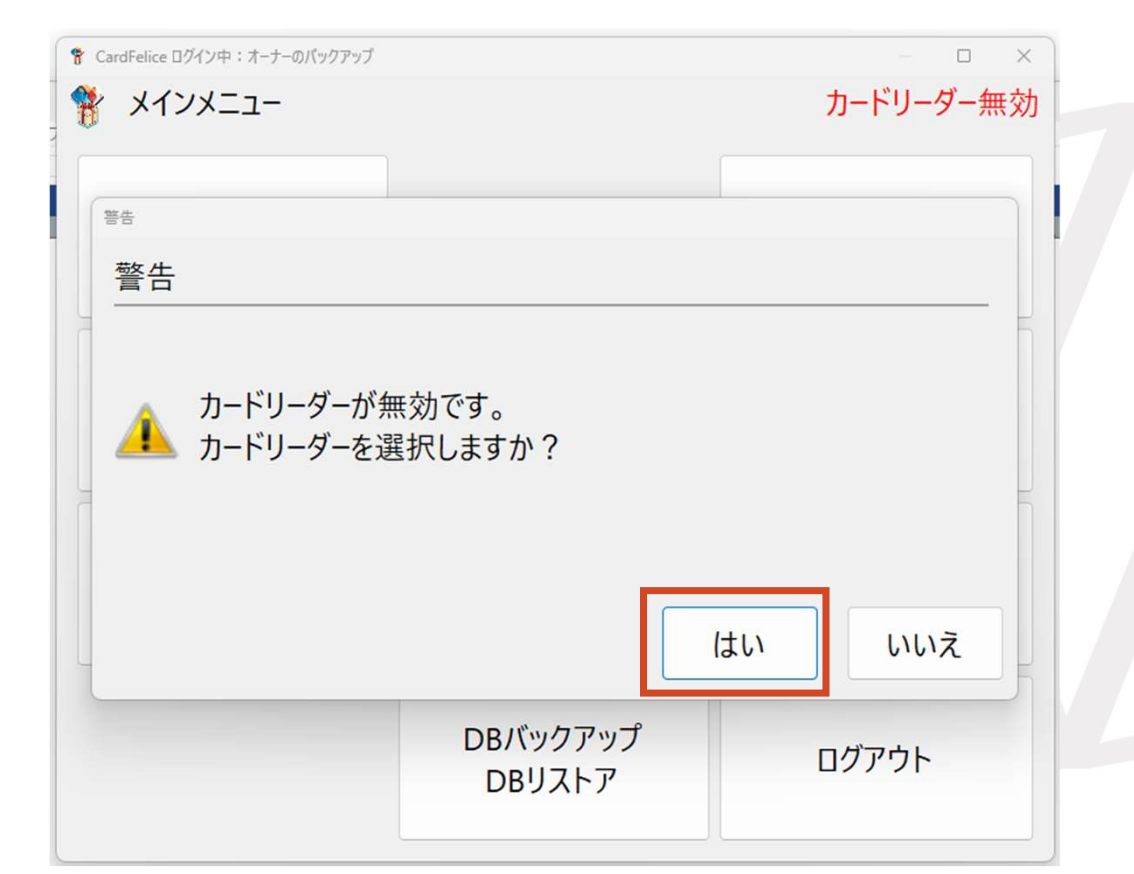

# カードリーダーが無効ですと表示される②

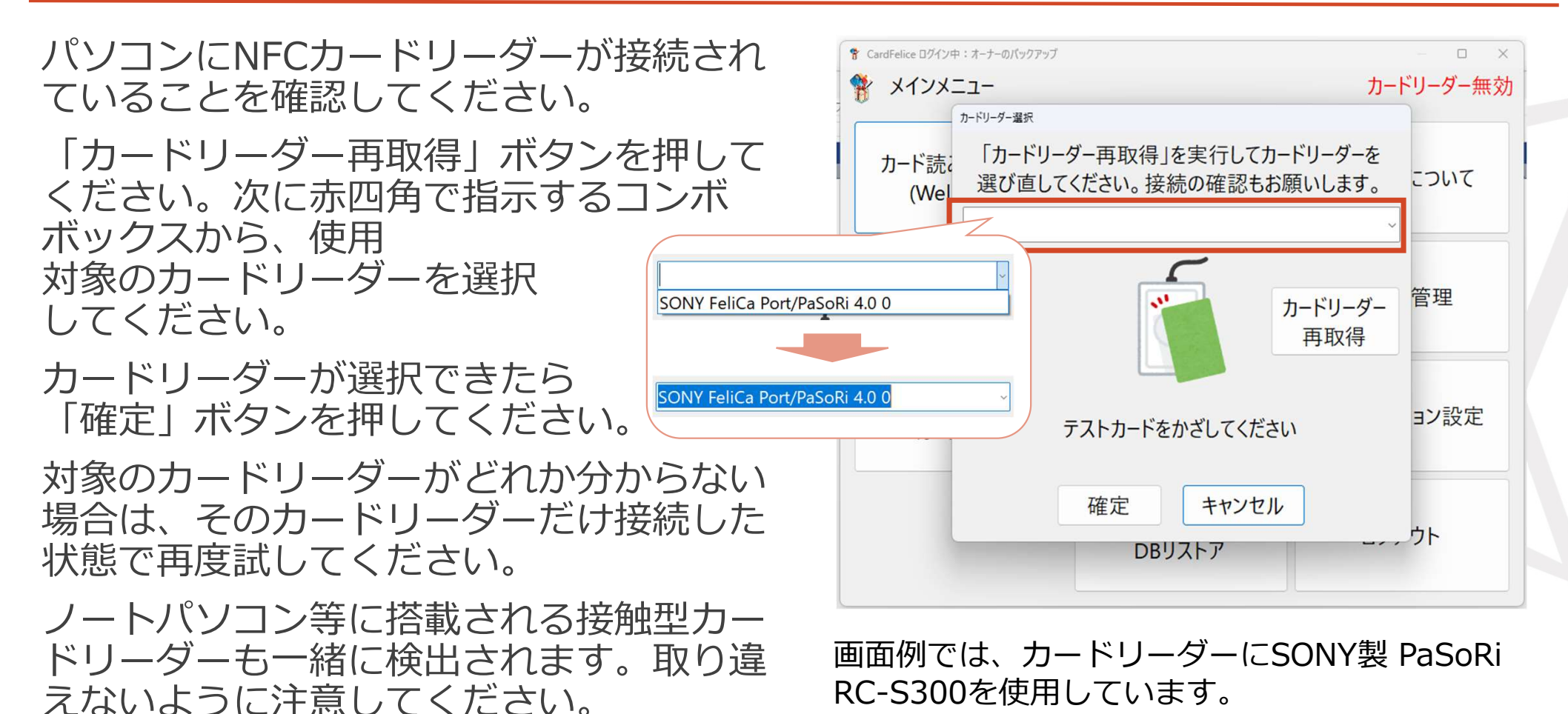

# カードリーダーが無効ですと表示される③

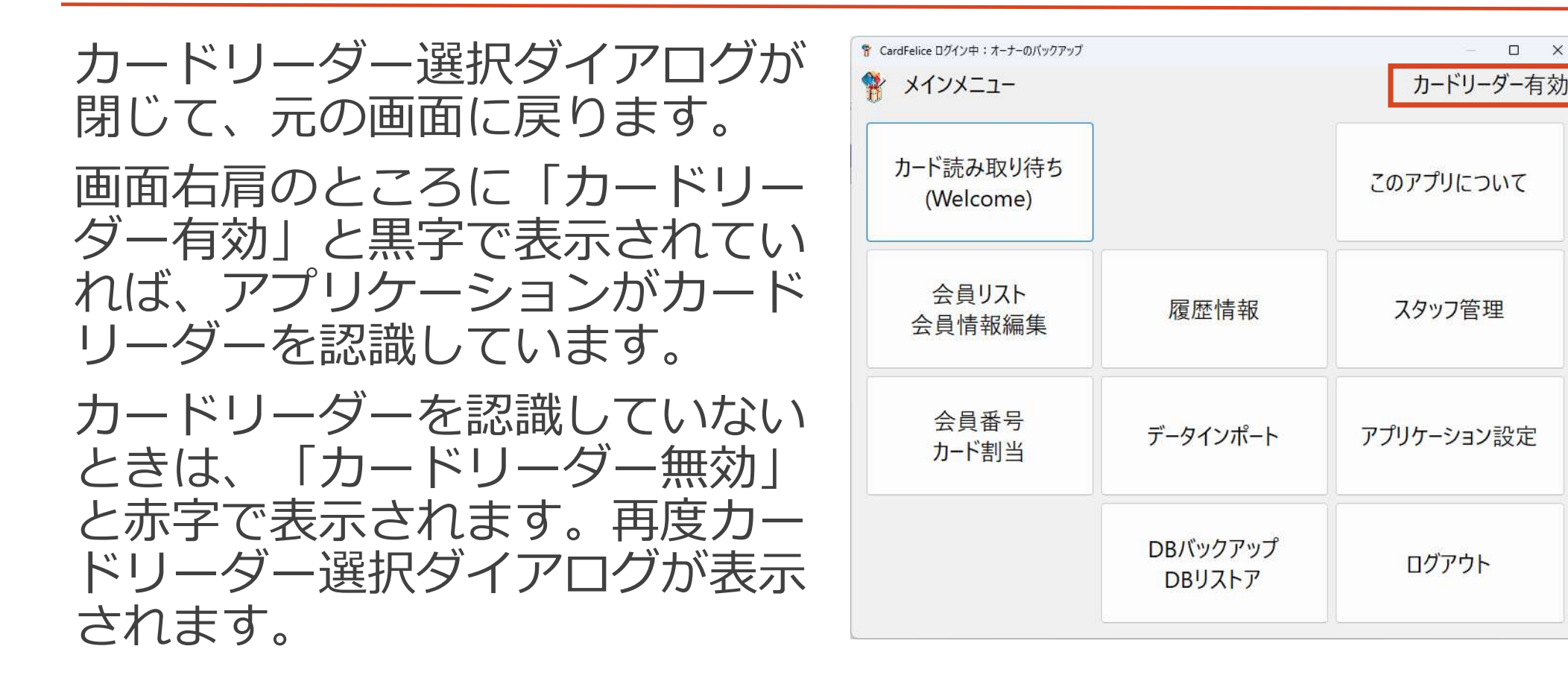

#### 類シムクリエイト

#### 「有料ライセンスのお願い」画面が表示される①

有料ライセンスファイルが破損した、 または試用ライセンスの利用期限 (180日)を経過した状態です。

どちらも有料ライセンスを申請する ことで対処できます。試用版のまま ではお使い頂けません。

ライセンスは本来オーナーが管理す るものですので、スタッフ向けマ ニュアルには詳細を掲載しません。 以後の手順を知りたい方は、オー ナー向けマニュアルをご参照ください。

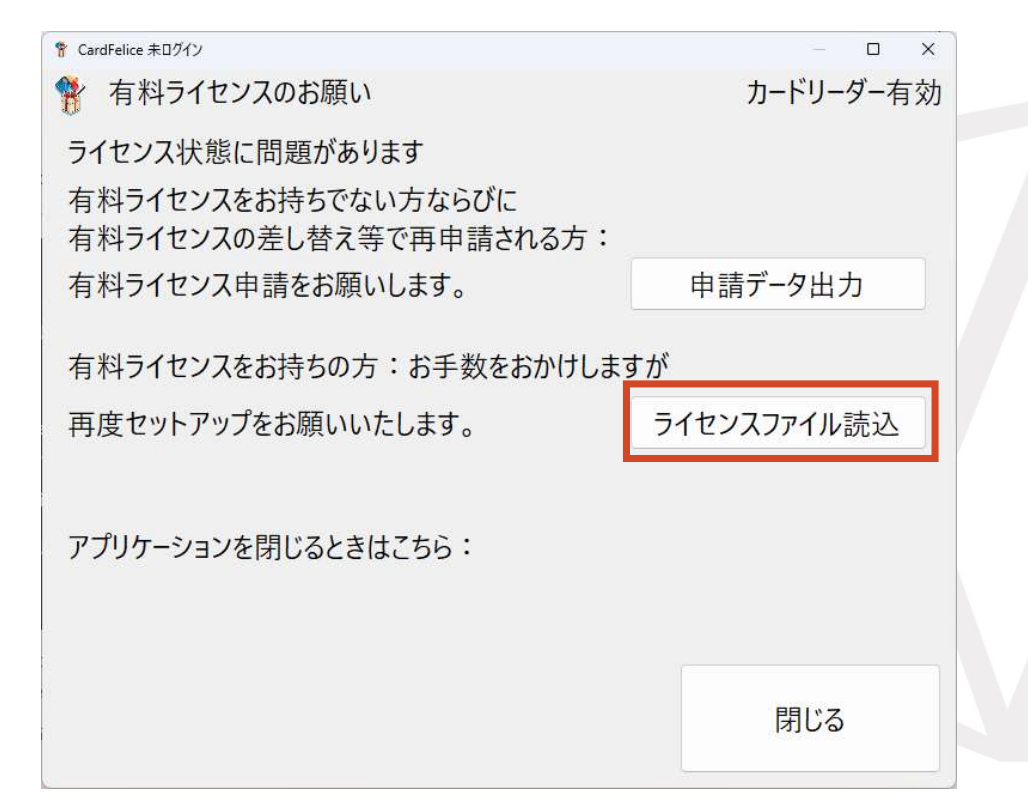

# エラーメッセージが表示される

予期せぬ状況でエラーメッセージが表示さ れ、アプリが強制終了することが考えられ ます。

その場合、エラーメッセージ画面のキャプ チャ画像と、発生日のCard Feliceログファ イルをシムクリエイトサポートに送付して ください。

右記の画像は2025/02/20のログファイル の場所です。

[ログファイルの場所]

\${CardFelice}¥AppLog¥YYYYMMDD¥ Y YYYMMDD\_01.txt

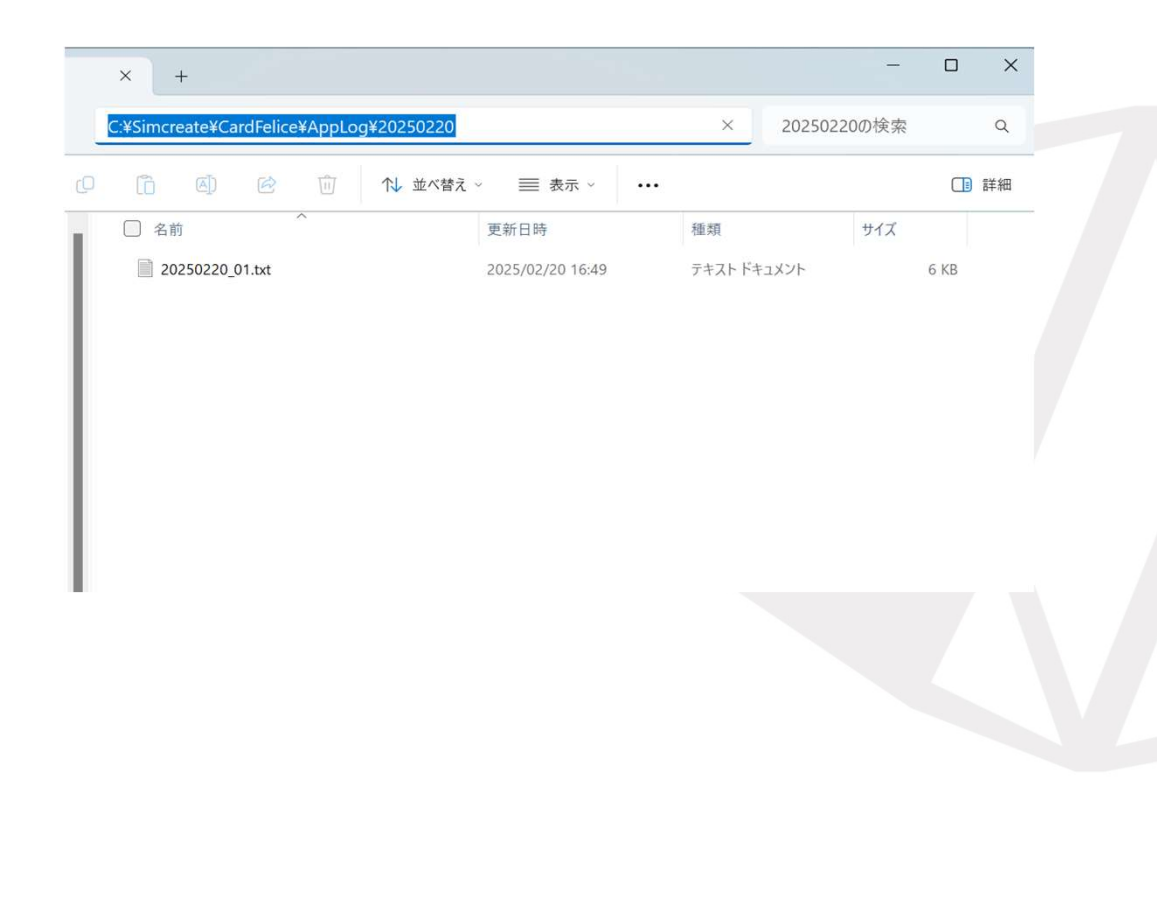